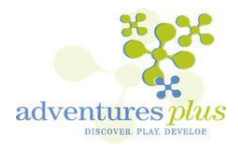

## Managing your School Age Care Account Online

The Anoka-Hennepin School District Adventures Plus program is now using a convenient online tool to register for care and manage your account. Below are some tips.

- 1. Browse to <u>www.ahschools.us/adventuresplus</u> and click on the link provided.
- 2. Log in with your email address and password by selecting the *Log In* button. (TIP: Use the *Forgot Password* link to initiate a set-password email if you cannot remember your password.)
- Point to <u>Explore All Programs</u> and click on the link to one of your accounts. or
- 4. Point to Explore All Programs and click on the link to enroll in one of the A+ programs.

## Account Management:

Existing Child Care Account Owners may manage their accounts online by selecting the desired options from this screen.

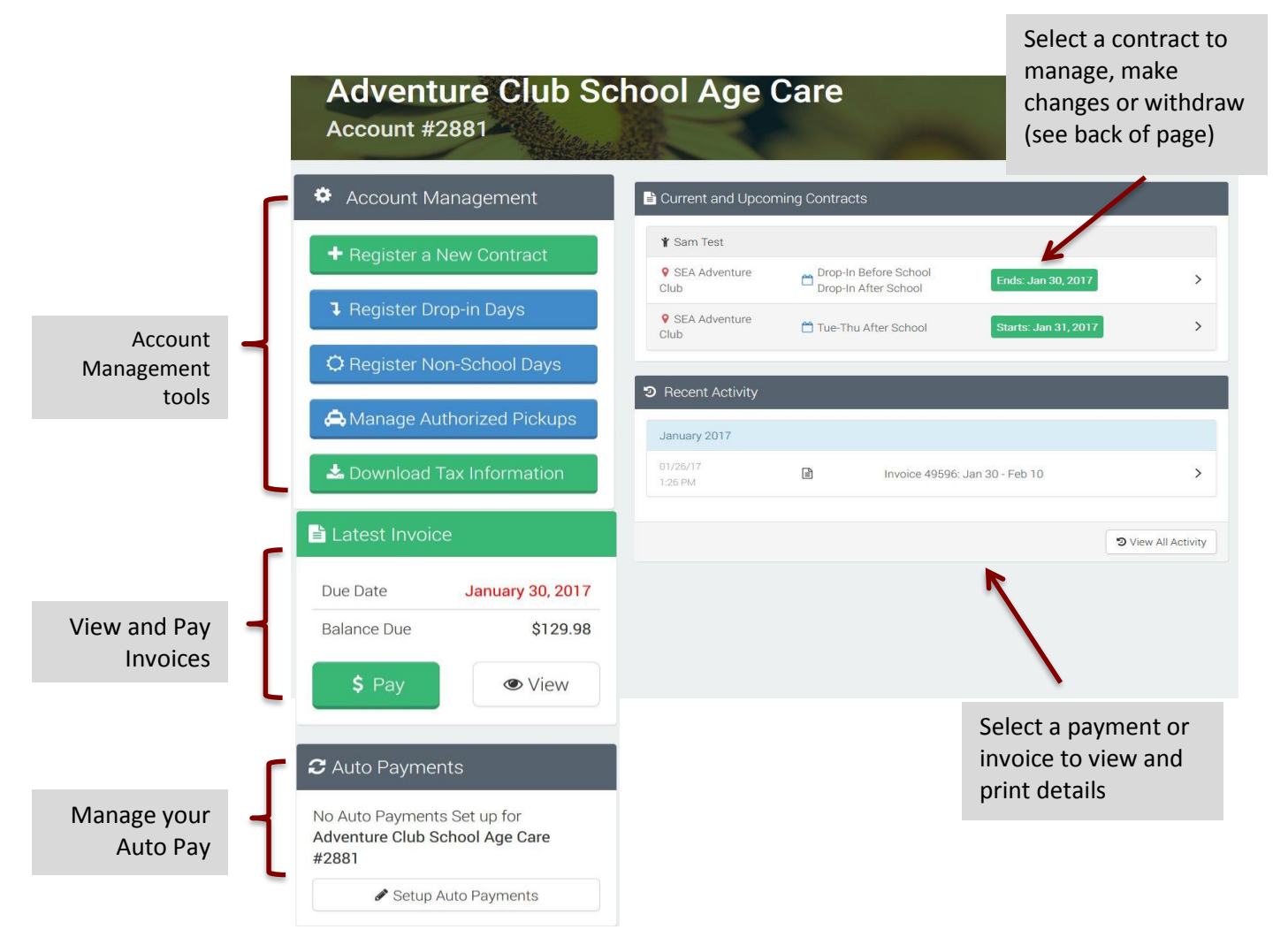

(See back of sheet for illustration of Contract Management screen)

## **Contract Management:**

(See front of this sheet to learn where to select a contract from "Current and Upcoming Contracts" on Account Management page to access this screen.)

Use this screen to change schedule, view Non School Days, view Drop-in Days (if available at your site), or to withdraw your contract.

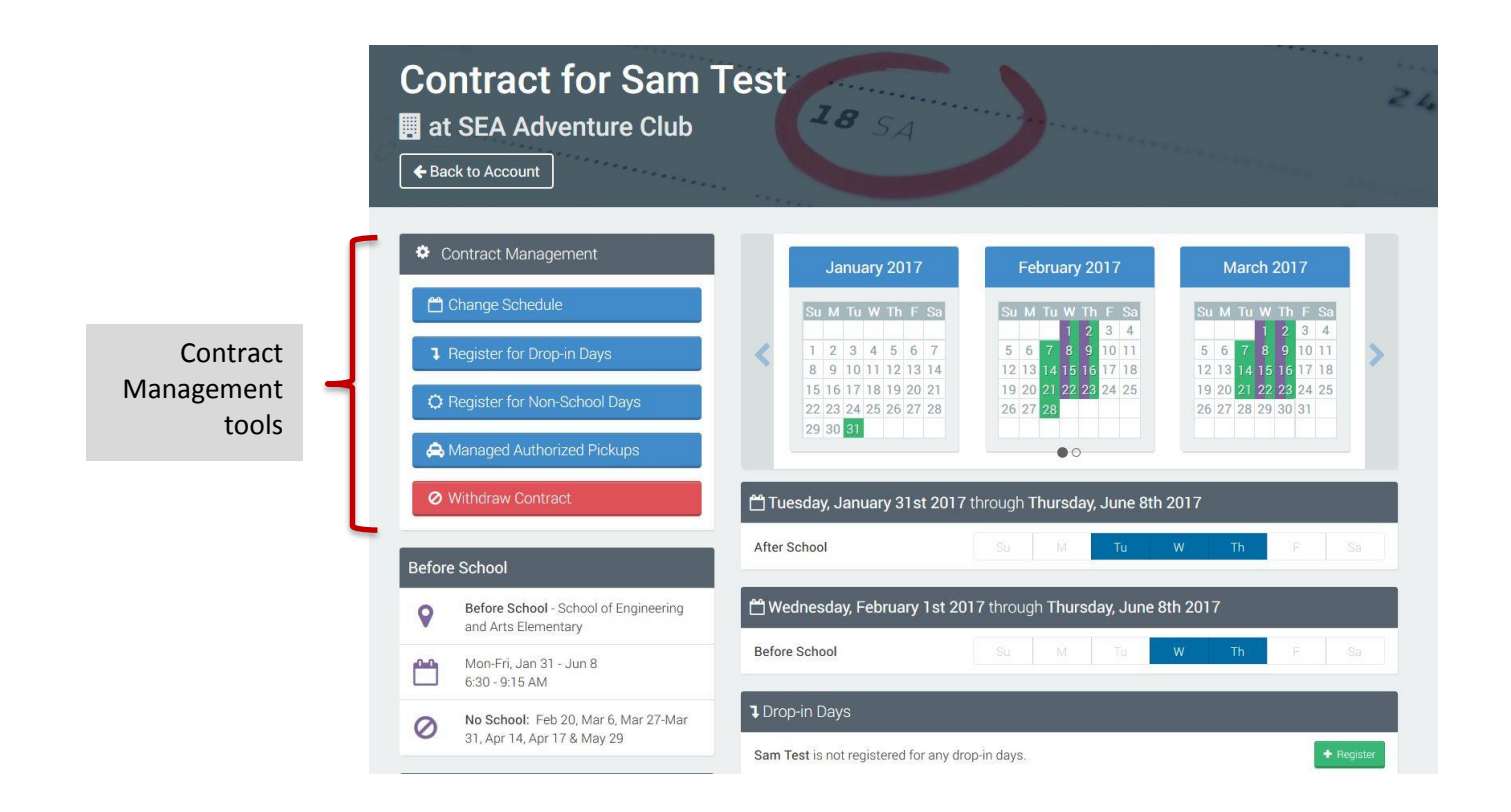